# **Enrive**

### **vathena**health

This presentation contains proprietary information and must not be disclosed without the express written consent of athenahealth, Inc. The content of this presentation is subject to change without notice.

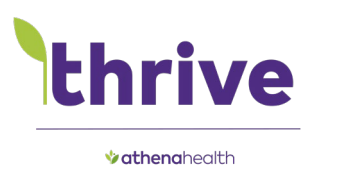

## **Preparing for a Successful UDS Submission**

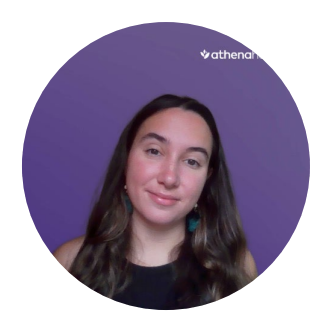

**Iessica Glushkina** 

Senior Associate, Care & Quality Coaching

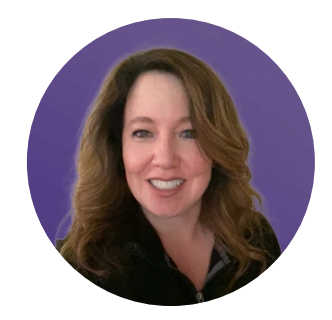

Andrea Kersha

Senior Manager, Product Market Strategy

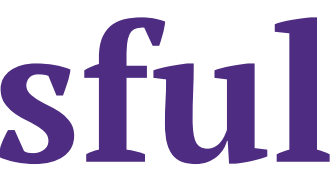

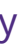

## Agenda

1. You Do / We Do

thrive

**athena**health

- 2. UDS Resources
- 3. UDS Submission Checklist
- 4. Report Library Reports
- 5. UDS Edit Codes
- 6. Cross-table Considerations
- 7. UDS+ Update

## We strive to provide your organization with support to help you reach your UDS goals, use this co-sourcing model as a guide

| ant       | Work Category                                                                                                    | You D        |
|-----------|----------------------------------------------------------------------------------------------------|--------------|
| Enrollme  | Automatically enroll each FQHC in a new UDS QM program for each reporting year.                                                                                                    |              |
|           | Contact the CSC to requires enrollment and enable practice settings.<br>Assign 'UDS Admin' to any users responsible for UDS reporting.                                                                                                    | $\checkmark$ |
| ables     | Table 4: Rows 13a, 13b, 13c<br>Table 5/Addendum: Column FTE(a)<br>Table 7: Section A – Row O<br>Table 8A: All fields<br>Table 9D: Columns C1, C2, C3, C4<br>Table 9E: All fields<br>Appendices: All questions                                                                                             | ~            |
| UDS T     | Patients by Zip Code: All fields<br>Tables 3A/B: All fields<br>Table 4: All fields, except Rows 13a, 13b, 13c<br>Table 5/Addendum: All fields, except Column FTE(a)<br>Tables 6A/B: All fields<br>Table 7: All fields, except Section A – Row O<br>Table 9D: All fields, except Columns C1, C2, C3 and C4 |              |
| Reporting | Automatically determine the UDS visit type based on procedure code and provider.<br>Update UDS reports to comply with HRSA requirements.<br>Assign 'UDS Admin' to any users responsible for UDS reporting.                                                                                                |              |
|           | Contact the CSC to enable UDS reporting service type add-on to manually include/exclude a claim on a UDS visit type.<br>Set up FQHC department in the Department Government Designations table.<br>Review Success Community Guide for additional UDS information and tip sheets.                          | $\checkmark$ |

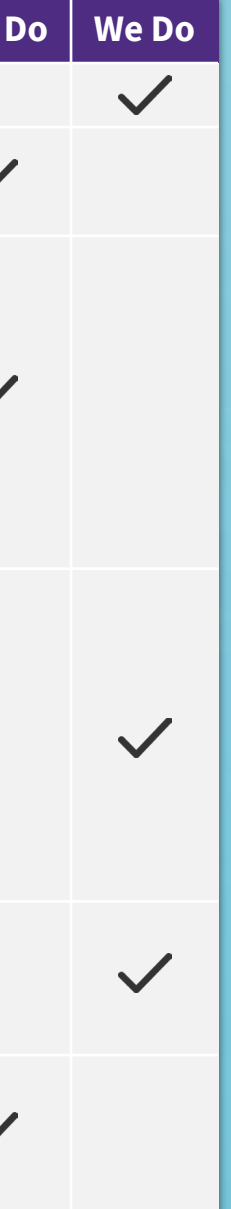

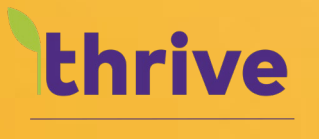

In the second second se

## **UDS Resources**

**Success Community** is your athena landing page for **UDS information**, resources, and engagement

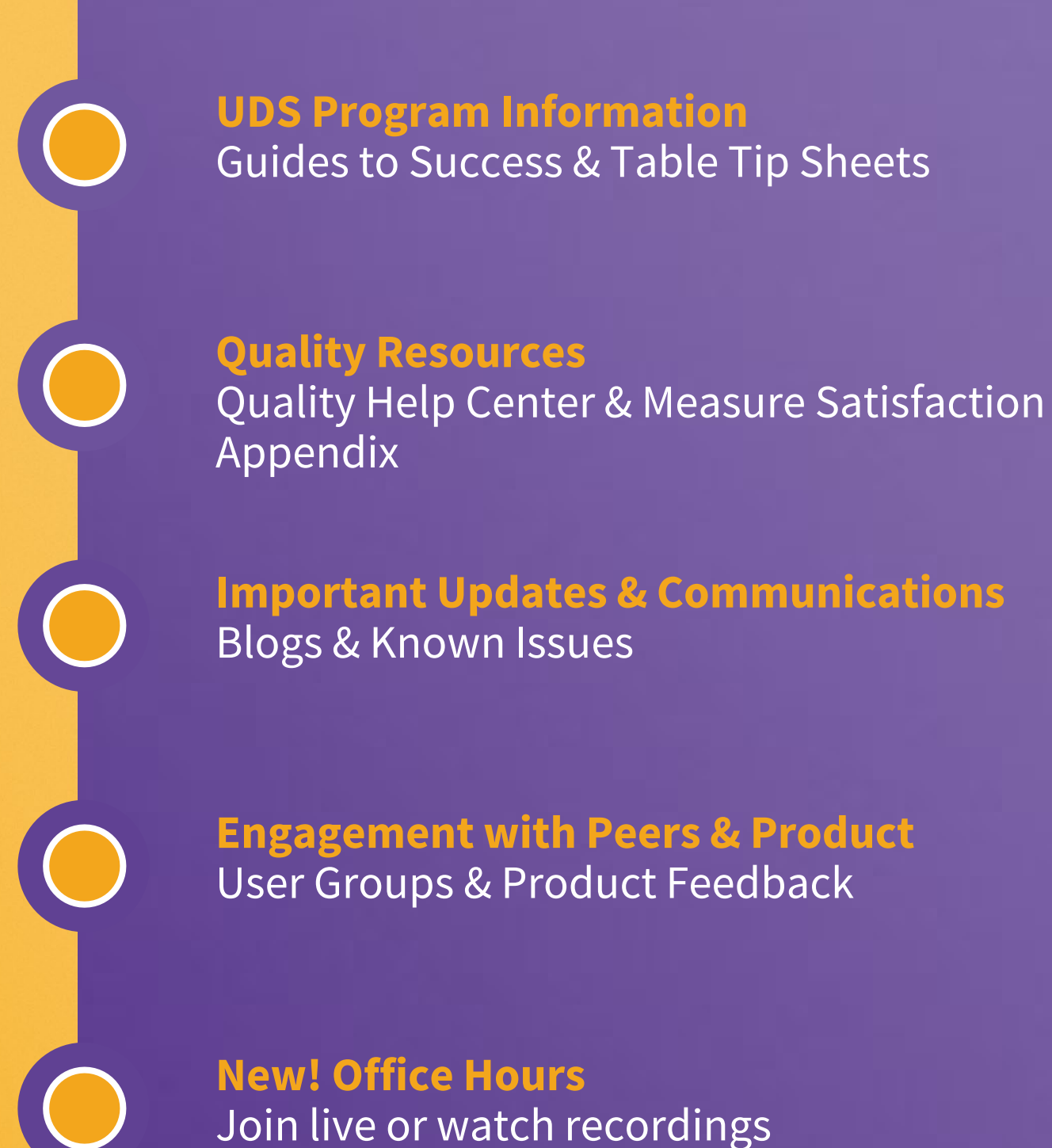

**HRSA UDS resources** you should know about as you prepare for UDS submission on February 15, 2023 Featured resources on HRSA UDS Training and **Technical Assistance** <u>website</u>, including the <u>2022 UDS</u> Manual, 2022 UDS Tables, and approved 2022 PAL.

HRSA's 2022 UDS Changes Technical Assistance webinar and presentation

The **eCQI Resource Center** which contains measure information, specifications, data elements and release notes. You can also compare versions from year to year with highlighted changes. e.g. Cervical Cancer Screening (2021 vs 2022).

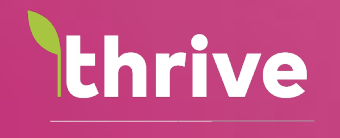

athenahealth

UDS Submission Checklist

**Consider developing** your own UDS checklist for UDS activities, communications, document retention, and available HRSA and athena resources.

**Running Reports:** Schedule your UDS reports to run monthly or quarterly throughout the program year.

**UDS Calendar**: Create a UDS calendar containing dates for key UDS activities.

**UDS Kickoff:** Assemble your team in December to review roles and due dates on the UDS calendar you've created.

**UDS Repository:** Utilize a shared folder containing all UDS training materials, UDS report copies, backup documentation etc. Organize by program year.

**UDS Distribution List:** Create an internal UDS email account called <u>UDS@yourcompany.org</u>. Add key UDS stakeholders. Use for all UDS communications both internally and with HRSA.

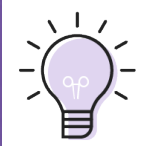

Other Checklists: Add athena's UDS Data <u>Submission Checklist</u>to your checklist.

#### HRSA has a UDS submission checklist with tips to help ensure complete, accurate, and on-time UDS submission.

### **Prior Year UDS**

- Review comments and questions that your UDS Reviewer sent last year to avoid making the same mistakes year after year.
- ✓ Pull your health center's prior year UDS Report from the Electronic Handbooks (EHBs). Be sure to pull the final report that includes all corrections, not the initial submission.
- ✓ Review year to year table changes, they can be viewed using the Comparison Tool within FHBs.

#### **Current Year UDS**

- Compare key metrics across years. Investigate large increases or decreases for accuracy. At minimum, review:
  - Tables 3A, 3B, 4 and PBZC: Patient demographics, income, and insurance shifts, and special population counts.
  - Tables 5, 6A, and 8A: Patients, visits, services, and costs by service category.
  - Tables 6B and 7: Denominator and compliance for each clinical quality measure.
  - Tables 8A, 9D, and 9E: Ratio of total costs to total cash revenues.

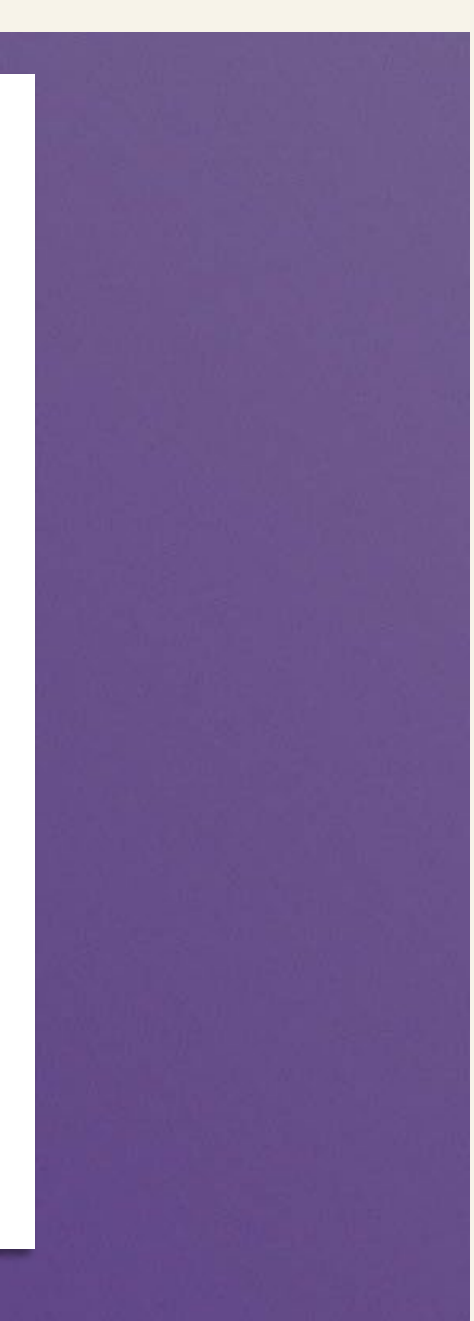

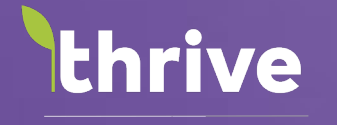

**b athena**health

## Report Library Reports

#### **Report Library Understanding 'Type of Report' Options**

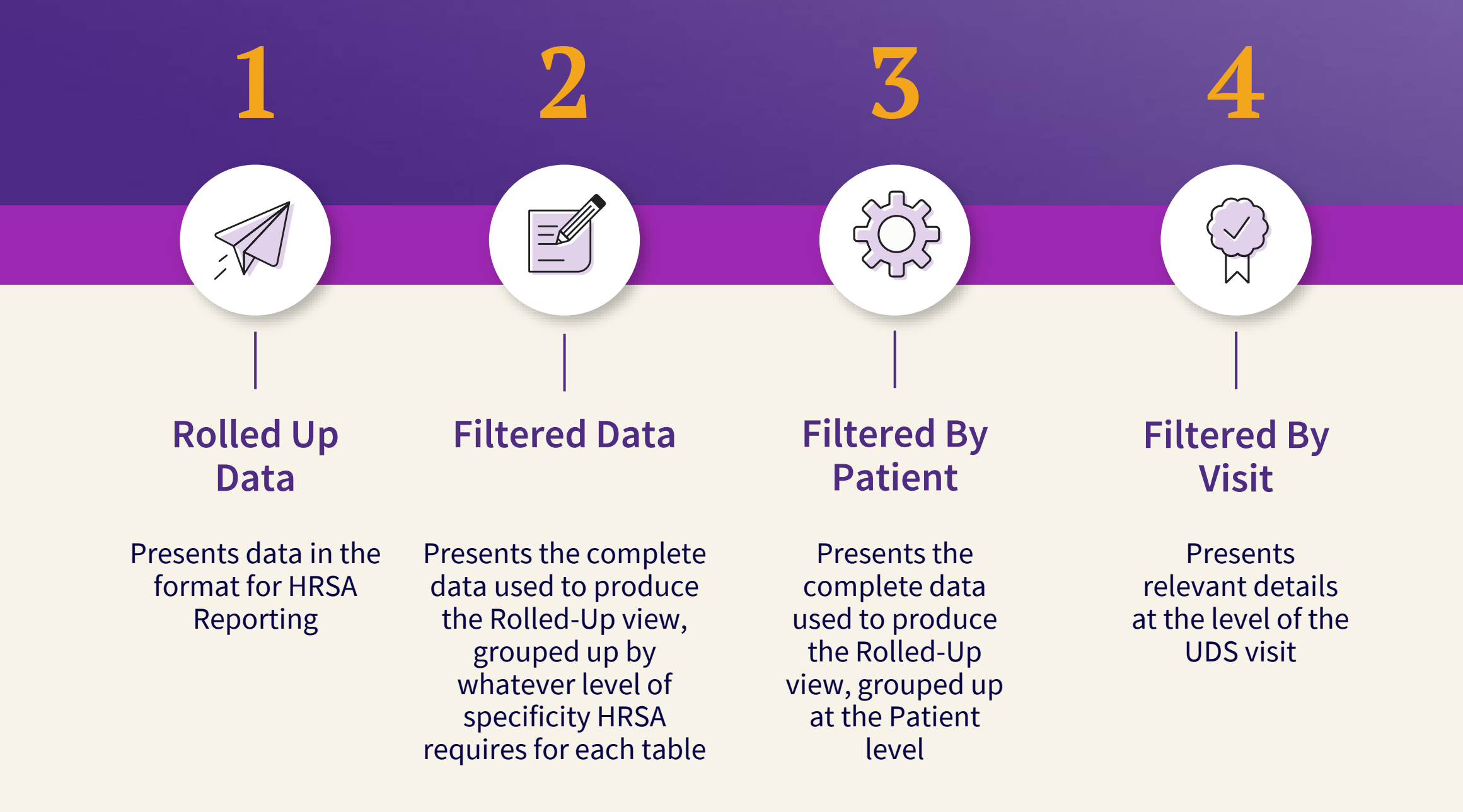

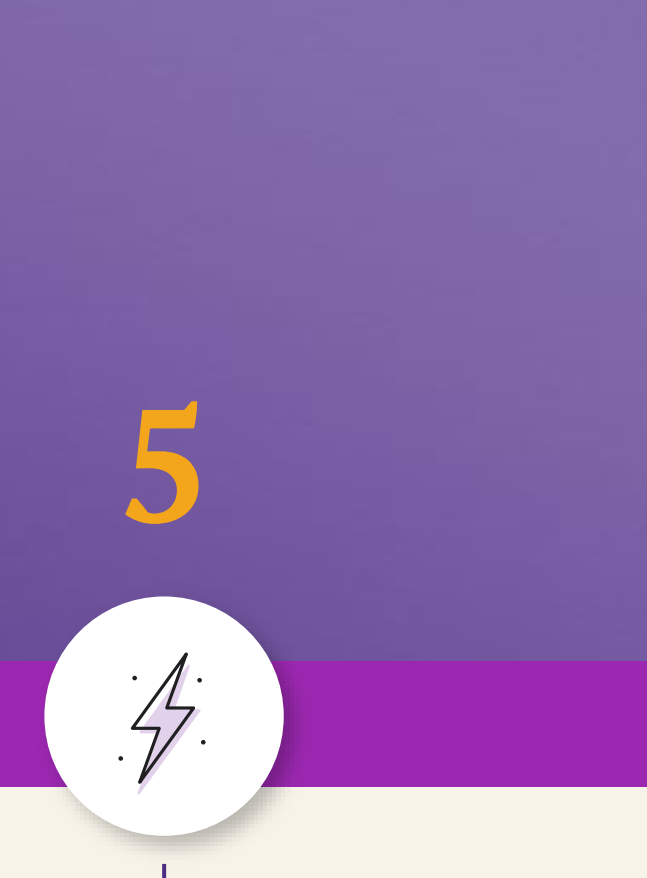

#### **Raw Data**

Presents all data from FQHC departments, including non-UDS visits

### **Report Options: What the report does and when to use it**

| Type of report      | What the report does                                                                                                    | When to use it                                                                                                    | Арр                      |
|---------------------|----------------------------------------------------------------------------------------------------|----------------------------------------------------------------------------------------------------|--------------------------|
| Rolled-up data      | Presents data in the format for<br>HRSA reporting                                                                                                   | Use this report type to preview or pull your report for submission                                                                                  | Patients b<br>Addendur   |
| Filtered data       | Presents the complete data used to<br>produce the Rolled-Up view,<br>grouped up by whatever level of<br>specificity HRSA requires for each<br>table | Use this report type if you prefer to<br>roll up your own data or if you are<br>conducting QA on the data<br>contained within the Rolled-Up<br>view | Patients b<br>Addendur   |
| Filtered by patient | Presents the complete data used to<br>produce the Rolled-Up view,<br>grouped up at the patient level                                                | Use this report type if you prefer to<br>roll up your own data or if you are<br>conducting QA on the data<br>contained within the Rolled-up view    | 4, 6A                    |
| Filtered by visit   | Presents relevant details at the level of the UDS visit                                                                                             | Use this report type to understand<br>how patient characteristics such as<br>insurance coverage update across<br>multiple visits                    | 4                        |
| Raw data            | Presents all data from FQHC<br>departments, including non-UDS<br>visits                                                                             | Use this report type if you are<br>conducting QA to determine<br>discrepancies in your rolled<br>up/filtered data                                   | Patients b<br>6A, 6B, 7A |

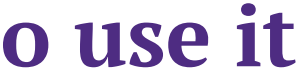

#### licable UDS tables

by Zip Code, 3A, 3B, 4, 5, 5 m, 6A, 6B, 7A, 7B, 7C, 9D

oy Zip, 3A, 3B, 5, 5 m, 6B, 7A, 7B, 7C, 9D

y Zip Code, 3A, 3B, 4, 5, , 7B, 7C, 9D

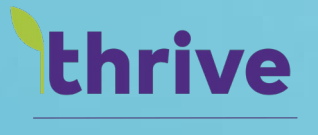

**v athena**health

## **UDS Edit Codes**

 $\odot$  athenahealth

- ✓ HRSA has an <u>Archived Resources</u> page where you can see prior year UDS PALs, UDS Manuals, UDS Tables, webinars and more.
- ✓ In 2017, HRSA provided two files that may assist you in some of your research of edit codes.
  - ✓ <u>Complete Validation Rules List</u>
  - ✓ Overview of Top 20 Validation Rules
- ✓ In 2022, HRSA released its UDS Clinical **Quality Measures 2022** handout. Use this file to benchmark prior year National Averages for comparison to your center's performance.

## Do you know these HRSA resources?

#### There are three themes for the most common frequently fired edit codes FQHCs encounter during UDS submission

#### **Patient Numbers Don't** Agree

#### **Cross-table considerations**

Review the cross-table considerations in both the UDS Manual or UDS Tables PDFs for information on tables and lines that break down the information in similar ways and should agree, like patients by age group or patients by insurance status.

#### **Inter-year Changes**

#### Significant Increases / Decreases

Year to year comparisons are done using percentages. Small denominators or numbers can make small changes look large. Also, large changes for number of patients or visits could be the result of misclassification or the health center added or removed facilities or services.

Normally, expenditures, average costs per visit generally remain stable. Charges and collections are expected to go up or down at roughly the same rate or in the same direction. Large changes in Accounts Receivable, grant funding, cost per visit may indicate an error in classifying or reporting.

#### **Financial Tables** Reporting

#### **HRSA Calculations**

### In 2017, HRSA made this 2017 UDS Validation **Lookup Detail file available that provides** additional guidance on edit codes.

External Message

|   | <value>T4_F4_L12_CMIb13</value>   | value> on |          |   |
|---|-----------------------------------|-----------|----------|---|
|   | Table 4, is not equal to the sur  |           |          |   |
|   | 38 on Table 3A                    | Earm      |          |   |
|   | <value>T3a_F3a_L19_Ca+T3a</value> | FOR       | nula     |   |
|   | T3a_F3a_L20_Ca+T3a_F3a_L2         | TA 54 14  |          |   |
|   | _L21_Ca+T3a_F3a_L21_Cb+T:         | 14_F4_L1  | 2_Cb=T34 | ł |
|   | +T3a_F3a_L22_Cb+T3a_F3a_l         | _L19:L38_ | CA+B     |   |
|   | a_L23_Cb+T3a_F3a_L24_Ca+1         |           |          |   |
| 1 | b+T3a_F3a_L25_Ca+T3a_F3a_         |           | -        | _ |
|   | 3a_L26_Ca+T3a_F3a_L26_Cb-         |           |          | ٦ |
|   | Ca+T3a_F3a_L27_Cb+T3a_F3a         |           |          | ٦ |
|   | F3a_L28_Cb+T3a_F3a_L29_Ca         |           |          |   |
|   | _Cb+T3a_F3a_L30_Ca+T3a_F          |           |          |   |
|   | _F3a_L31_Ca+T3a_F3a_L31_0         |           |          |   |
|   | 2_Ca+T3a_F3a_L32_Cb+T3a_          |           |          |   |
|   | a_F3a_L33_Cb+T3a_F3a_L34          |           |          | 1 |
|   | 34_Cb+T3a_F3a_L35_Ca+T3a          |           |          | ľ |
|   | 3a_F3a_L36_Ca+T3a_F3a_L3          |           |          |   |
|   | L37_Ca+T3a_F3a_L37_Cb+T3          |           |          |   |
|   | T3a_F3a_L38_Cb. Pi                | 1         |          |   |
|   | correct.                          |           |          |   |
|   |                                   |           |          |   |

e.g. Edit Code 2510

**Understanding the Formula** 

 $T4_F4_L12_Cb =$ T3A L19:L38 CA+B

T(value) = Table # L(value) = Line # L(value:value) = From line # to line # C(letter) = Column letter

Table 4, Line 12, Column B = Table 3A, Lines 19 to 38, Columns A+B

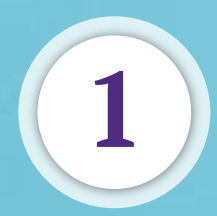

the formula column.

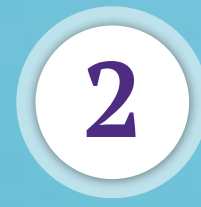

edit codes.

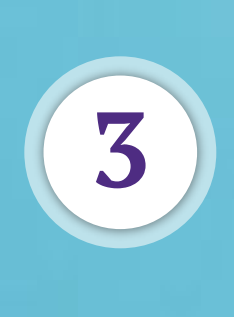

The file also provides other valuable information such as short description, base table, related table(s), category and funding stream information.

Adapted from the 2017 UDS Validation Lookup Detail file https://bphc.hrsa.gov/sites/default/files/bphc/data-reporting/2017-uds-validation-lookup-detail.pdf

### The file simplifies the edit code external message into

#### The file contains over 3,700

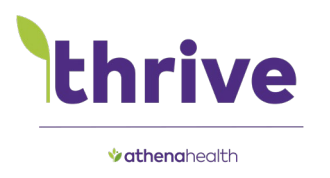

## Cross-table Considerations

#### $^{ m C}$ athenahealth

### In 2021, HRSA Added Cross-table considerations to the UDS Manual and Tables to Assist in Your UDS Review

### Incorporate cross-table considerations as part of your UDS review process.

Completing a cross-table review can reduce the number of edits you'll encounter when entering UDS data. Tip! Add cross-table consideration to your UDS Submission Checklist.

#### Consider creating a cross-table consideration matrix.

Create a matrix by table that lists that table's related tables and fields. This resource can be used as its own checklist to maintain and update each year to ensure accurate reporting. Note: see Appendix for an example.

### Use the cross-table consideration matrix to collaborate between clinical and financial UDS stakeholders.

Use the cross-table considerations matrix to identify UDS reporting pain points and facilitate coordination between UDS stakeholders.

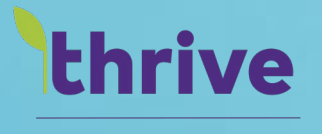

**v athena**health

## **UDS+ Update**

 $\odot$  athenahealth

### **UDS+ is Coming!** HRSA's Need to Access Data is Not Currently **Supported Through the Existing UDS Format UDS+ GOALS** (Required for PY 2023, due Feb '24)

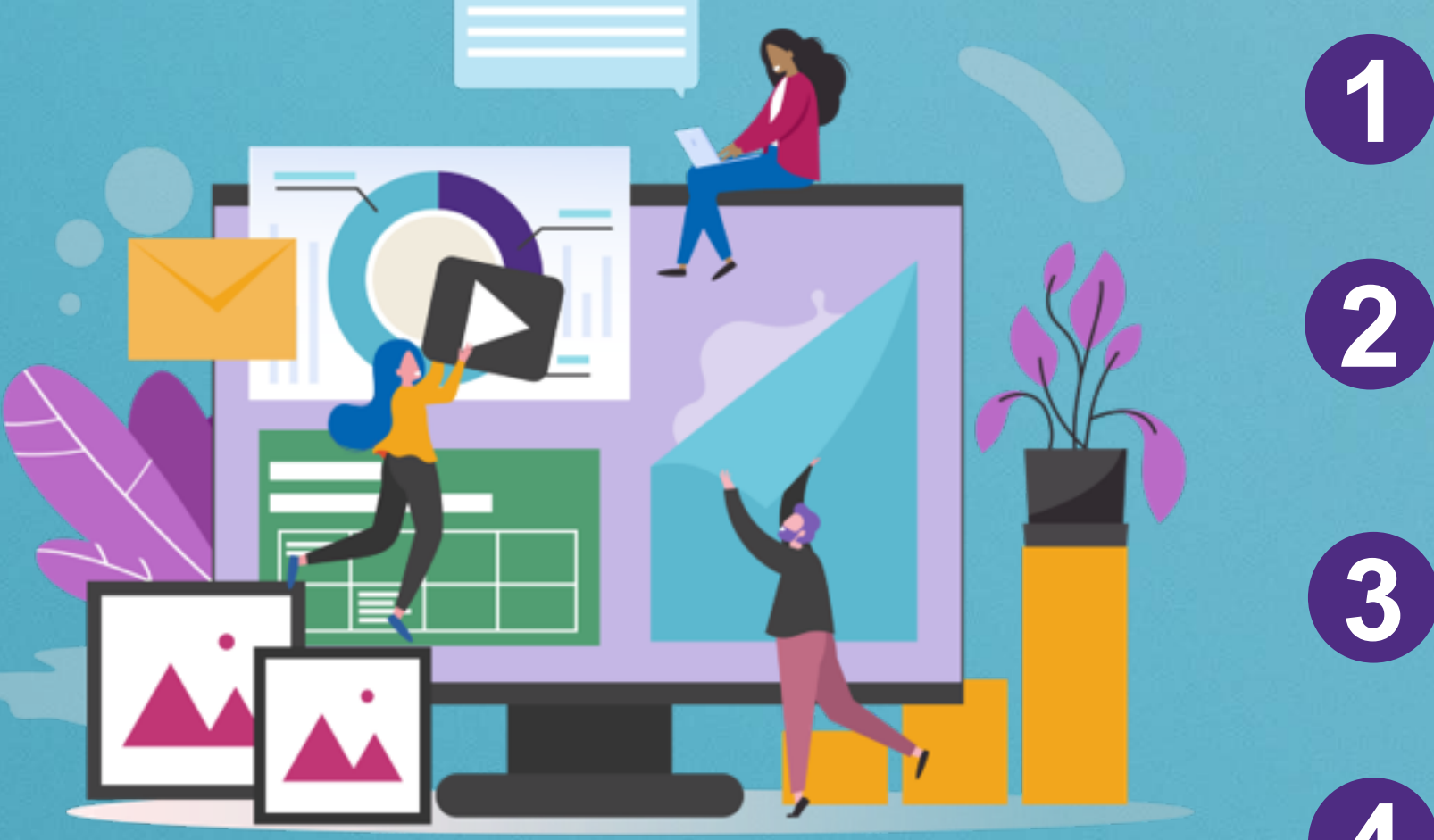

De-identified data: Enable de-identified patient data submission from health centers to HRSA using FHIR APIs.

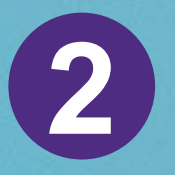

Patient Level Data: Enable patient specific data submission from health centers to HRSA using FHIR APIs.

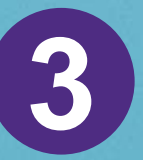

FHIR QM Submission: Enable quality measure data submission from health centers to HRSA using FHIR APIs.

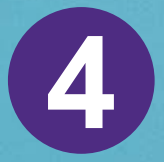

Non-FHIR Submission optionality: Enable submission of data using XML file uploads.

#### athena and UDS+ Support for FQHCs

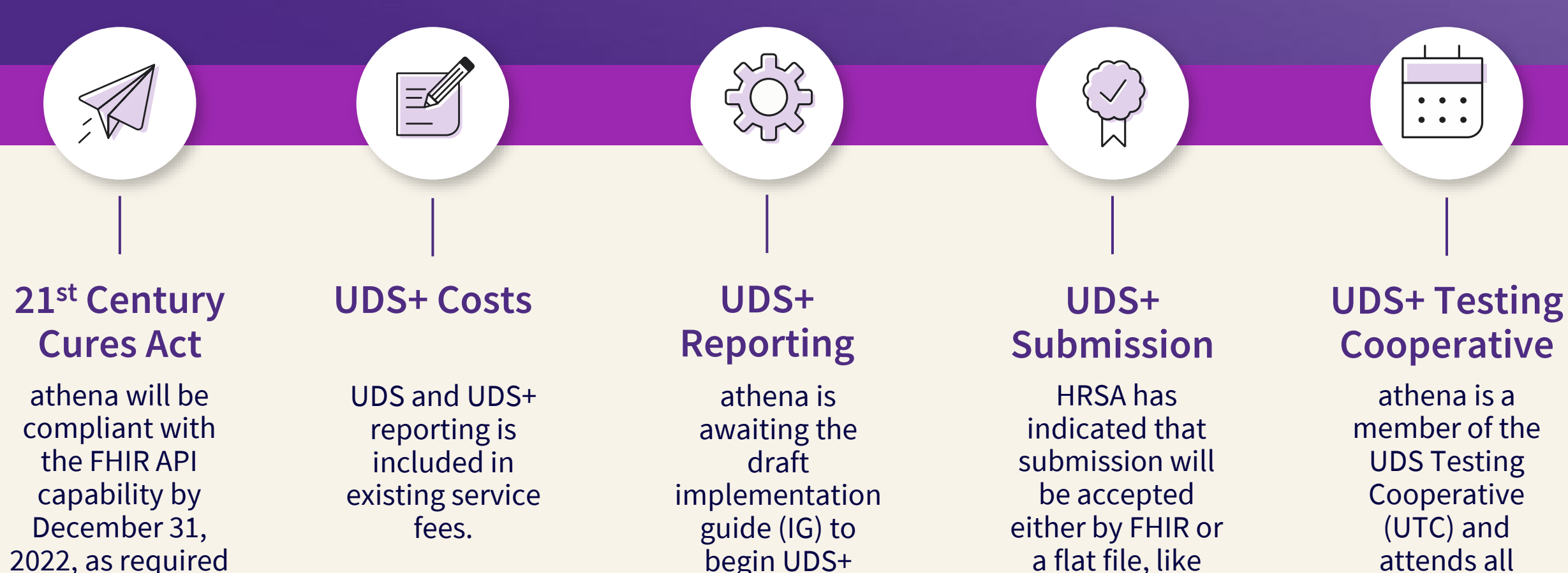

development

plans.

XML.

by the Act.

member of the **UDS** Testing Cooperative (UTC) and attends all meetings.

#### UDS+ Testing

athena will be asking for volunteers for early UDS+ testing as part of our normal UDS support plan for plan year 2023.

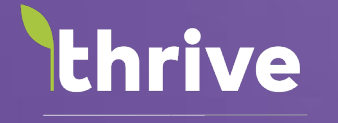

**% athena**health

## Thank you

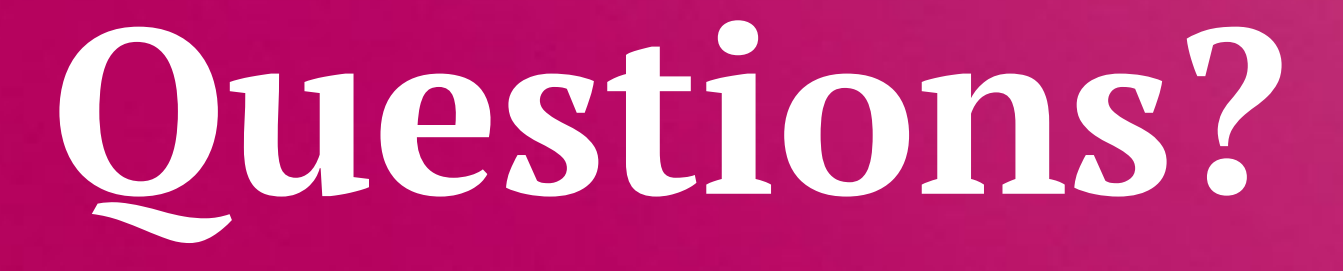

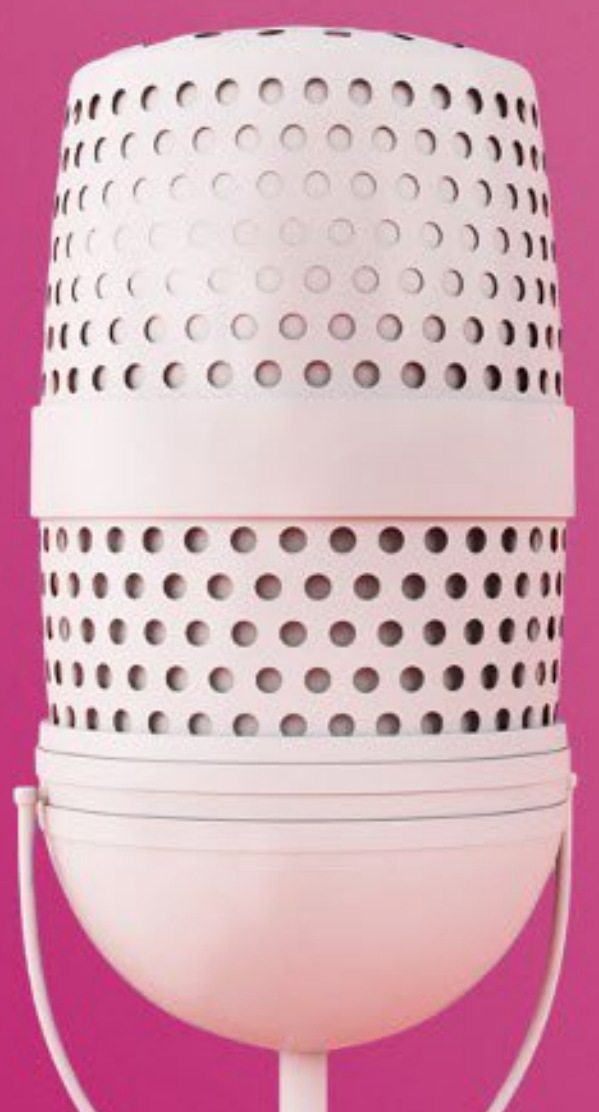

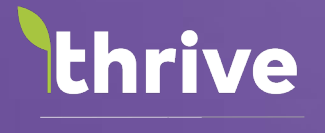

**% athena**health

## Email us!

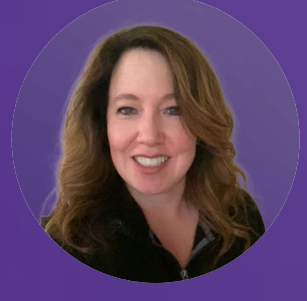

Andrea Kersha

arussano@athenahealth.com

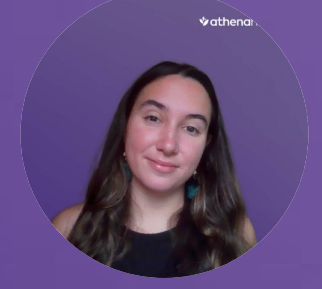

**Jessica Glushkina** jglushkina@athenahealth.com

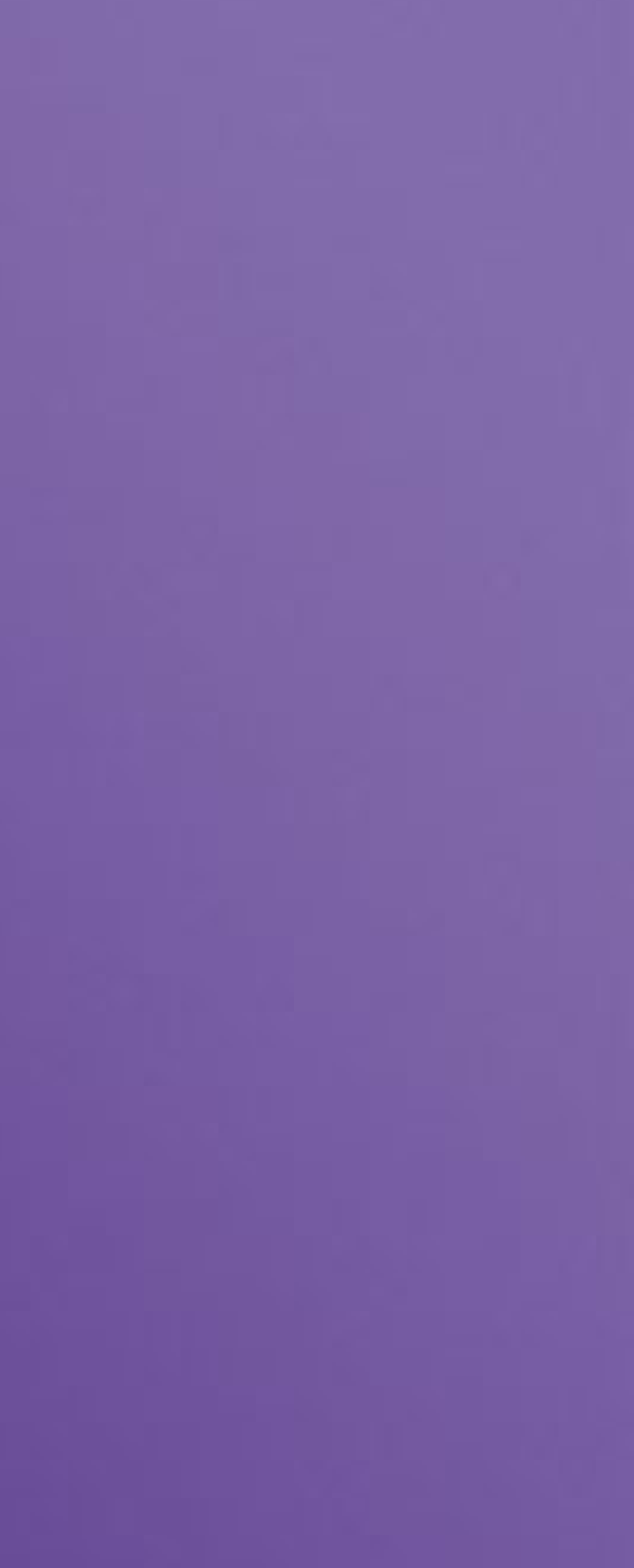

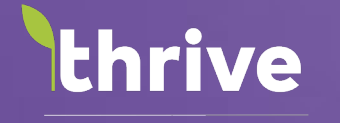

**% athena**health

## Appendix

#### **Cross-table Consideration Example: Patients by Zip Code**

| Table      | Cross    | Description        | Notes                                                                        |
|------------|----------|--------------------|------------------------------------------------------------------------------|
|            | Table(s) |                    |                                                                              |
| Patient by | ЗA       | Column F, total    |                                                                              |
| Zip Code   |          | patients, equals   |                                                                              |
|            |          | Table 3A Line 39,  |                                                                              |
|            |          | Column A +         |                                                                              |
|            |          | Column B           |                                                                              |
|            |          |                    |                                                                              |
|            | ЗB       | Column F, total    |                                                                              |
|            |          | patients equals    |                                                                              |
|            |          | Table 3B Line 8,   |                                                                              |
|            |          | Column D           |                                                                              |
|            |          |                    |                                                                              |
|            |          | Column F. total    |                                                                              |
|            |          | patients, equals   |                                                                              |
|            |          | Table 3B. Lines 19 |                                                                              |
|            |          | and 26             |                                                                              |
|            | 4        | Column F. total    |                                                                              |
|            | -        | patients, equals   |                                                                              |
|            |          | Table 4. Line 6    |                                                                              |
|            |          | Column E total     |                                                                              |
|            |          | Column F, total    |                                                                              |
|            |          | patients, equals   |                                                                              |
|            |          | Table 4, Line 12,  |                                                                              |
|            |          | Column A +         |                                                                              |
|            |          | Columns P. C. D.   | DBZC D - Table 4 Line 7. Cal ALD                                             |
|            |          | Columns B, C, D,   | PBZC D = Table 4 Lines 8 and 10. Col $A + B$                                 |
|            |          | e, insurance       | PBZC C = Table 4 Lines 8 and 10, Col A+B<br>PBZC D = Table 4 Line 9, Col A+B |
|            |          | categories, equals | PBZC D = Table 4 Line 9, Col A+B<br>PBZC D = Table 4 Line 11, Col A+B        |
|            |          | table 4, primary   | PBZC E = Table 4 Line 11, Col A+B                                            |
|            |          | third-party        |                                                                              |
|            |          | medical insurance  |                                                                              |

Adaptef from 2022 UDS Manual https://bphc.hrsa.gov/sites/default/files/bphc/data-reporting/2022-uds-manual.pdf

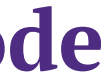

#### **Cross-table Consideration Example: Tables 3A/3B**

| Table | Cross          | Description                                                             | Notes                                                                                                    |
|-------|----------------|-------------------------------------------------------------------------|----------------------------------------------------------------------------------------------------|
| 3A    |                | Grant reports                                                           | If you submit Grant Reports, the total number of patients<br>reported on each grant table must be less than or equal to the<br>corresponding number on the Universal Report for each cell.                                                                                                    |
|       | PBZC, 3B,<br>4 | See Patient by Zip<br>Code section                                      |                                                                                                    |
|       | 5              | Total patients for<br>Table 5 > Table<br>3A. See note for<br>exception. | Total patients on Table 5, Column C, should be greater than the total number of patients on Table 3A ( <i>unless only one type of service is offered at the health center</i> ).                                                                                                    |
|       | 6B             | Denominators                                                            | The relationship between the denominators on Table 6B should<br>be verified as reasonable when compared to<br>the total number of patients by age on Table 3A and the<br>percentage of patients by service category on Table 5.                                                                                                    |
|       | 7              |                                                                         | The relationship between the denominators on Table 7 should be<br>verified as reasonable when compared to the total number of<br>patients by age on Table 3A, patients by race and ethnicity on<br>Table 3B, and the proportion of medical patients on Table 5.                                                                                                    |
| 3B    |                | Grant reports                                                           | If you submit Grant Reports, the total number of patients<br>reported on each grant table must be less than or equal to the<br>corresponding number on the Universal Report for each cell.                                                                                                    |
|       | PBZC, 3A,<br>4 | See Patient by Zip                                                      |                                                                                                    |
|       | 7              | Data sources and<br>patient count<br>Denominators                       | Both tables report by race and Hispanic or Latino/a ethnicity. The<br>data sources should be the same, and the number of patients<br>reported on Table 7 by race and ethnicity cannot exceed the<br>number of patients in the same category on Table 3B.<br>The relationship between the denominators on Table 7 should be<br>verified as reasonable when compared to the total number of<br>patients by age on Table 3A, patients by race and ethnicity on<br>Table 3B, and the proportion of medical patients on Table 5. |

#### ${f C}$ athenahealth

### **Cross-table Consideration Example: Table 4**

4

| Table | Cross<br>Table(s) | Description        | Notes                                                              |
|-------|-------------------|--------------------|--------------------------------------------------------------------|
| 4     | 14012(3)          | Grant reports      | If you submit Grant Reports, the total number of patients          |
|       |                   |                    | reported on each grant table must be less than or equal to the     |
|       |                   |                    | corresponding number on the Universal Report for each cell.        |
|       | PBZC, 3A,         | See Patient by Zip |                                                                    |
|       | 3B                | Code section       |                                                                    |
|       | 9D                | Insurance          | For example, dividing Medicaid revenue on Table 9D, Line 3,        |
|       |                   | enrollment on      | Column B by Total Medicaid Patients on Table 4, Line 8             |
|       |                   | Table 4 relates to | equals the average collection per Medicaid patient.                |
|       |                   | charges and        |                                                                    |
|       |                   | collections on     | See below for crosswalk from Appendix B in the UDS manual.         |
|       |                   | Table 9D           |                                                                    |
|       |                   | Table 4 Line 7,    | Table 4: No medical insurance at last visit (includes patients     |
|       |                   | uninsured, has     | whose service is reimbursed through grant, contract, or indigent   |
|       |                   | revenue reported   | care funds).                                                       |
|       |                   | on Table 9D, Self- | Table 9D: Includes co-pays and deductibles, state and local        |
|       |                   | Pay, Line 13       | indigent care programs (do not include revenues from programs      |
|       |                   | Table 4 Lines 0a   | with limited benefits. See Other Public, Lines 7-9).               |
|       |                   | ad P. Medicaid     | able 4: Includes Medicald managed care programs and all forms      |
|       |                   | and Medicaid       | Table 9D: Includes Medicaid expansion                              |
|       |                   | CHIP has revenue   | rable 50. Includes Medicald expansion.                             |
|       |                   | reported on Table  |                                                                    |
|       |                   | 9D. Lines 1-3      |                                                                    |
|       |                   | Medicaid           |                                                                    |
|       |                   | Table 4, Line 9,   | Table 4: Includes Medicare Advantage.                              |
|       |                   | Medicare, has      | Table 9D: Medicare.                                                |
|       |                   | revenue reported   |                                                                    |
|       |                   | on Table 9D, Lines |                                                                    |
|       |                   | 4-6 Medicare       |                                                                    |
|       |                   | Table 4, Line 9a,  | Table 4: Medicare and Medicaid                                     |
|       |                   | dually eligible    | Table 9D: Medicare, initially, with balance reallocated to         |
|       |                   | Medicare and       | Medicaid                                                           |
|       |                   | Medicaid, has      |                                                                    |
|       |                   | revenue reported   |                                                                    |
|       |                   | 4 6 Modisara       |                                                                    |
|       |                   | Table 4 Line 10a   | Table 4: State and local government insurance that covers          |
|       |                   | Other Public non-  | nrimary care                                                       |
|       |                   | CHIP, has revenue  | Table 9D: Other Public, include patient service revenue from       |
|       |                   | reported on Table  | programs with limited benefits, such as family planning (Title X). |
|       |                   | 9D, Lines 7-9      | EPSDT, BCCCP, etc.                                                 |
|       |                   | Table 4, Line 10b, | Table 4: Private carrier outside Medicaid                          |
|       |                   | Other Public CHIP, | Table 9D: Other Public                                             |
|       |                   | has revenue        |                                                                    |
|       |                   | reported on Table  |                                                                    |
|       |                   | 9D, Lines 7-9      |                                                                    |
|       |                   | Table 4, Line 11,  | Table 4: Private (commercial) insurance, including insurance       |
|       |                   | Private, has       | purchased from state or federal exchanges (do not include          |
|       |                   | revenue reported   | workers' compensation coverage as health insurance- it is a        |
|       |                   | on Table 9D, Lines | liability insurance).                                              |
| 1     | 1                 | 10-12              |                                                                    |

| Table | Cross<br>Table(s) | Description                                                                                                | Notes                                                                                                    |
|-------|-------------------|----------------------------------------------------------------------------------------------------|----------------------------------------------------------------------------------------------------|
| 4     | эD                | Insurance<br>enrollment on<br>Table 4 relates to<br>charges and<br>collections on<br>Table 9D              | For example, dividing Medicaid revenue on Tai<br>Column B by Total Medicaid Patients on Table<br>equals the average collection per Medicaid pat<br>See below for crosswalk from Appendix B in th                                                                                                    |
|       |                   | Table 4 capitated<br>managed care<br>enrollees have<br>revenue reported<br>on Table 9D "a"<br>line         | Reporting of managed care revenue on Table 9<br>member months on Table 4. Dividing managed<br>care capitation revenue by member months ed<br>capitation per member per month (PMPM). Fo<br>example, dividing Medicaid capitated revenue<br>Columns B-(c1+c2+c3-c4)) by Table 4,<br>Line 13a, Column A equals Medicaid PMPM. |
|       |                   | Table 4 Fee-for-<br>service managed<br>care enrollees<br>have revenue<br>reported on Table<br>9D "b" lines |                                                                                                    |

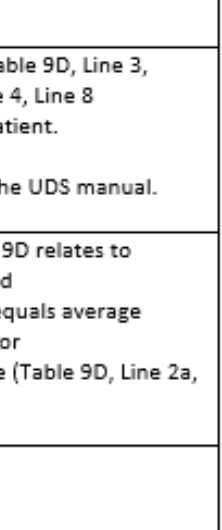

#### **Cross-table Consideration Example: Table 5**

| Table | Cross    | Description       | Notes                                                               |                                   |
|-------|----------|-------------------|---------------------------------------------------------------------|-----------------------------------|
|       | Table(s) | -                 |                                                                     |                                   |
| 5     |          | Grant reports     | If you submit Grant Reports, the                                    | total number of patients and      |
|       |          |                   | visits reported on the grant table                                  | e must be less                    |
|       |          |                   | than or equal to the correspondi                                    | ng number on the Universal        |
|       |          |                   | Report for each cell.                                               |                                   |
|       | 3A       | See section 3A    |                                                                     |                                   |
|       | 6B, 7    | eCQM inclusion    | Patients with medical visits on Ta                                  | able 5 are generally eligible for |
|       |          |                   | inclusion in eCQMs reported on<br>and 7.                            | Tables 6B                         |
|       |          |                   | The relationship between the de                                     | nominators on Table 6B should     |
|       |          |                   | be verified as reasonable when c                                    | ompared to                        |
|       |          |                   | the total number of patients by a                                   | age on Table 3A and the           |
|       |          |                   | percentage of patients by service                                   | e category on Table 5.            |
|       | 8A       | Table 5 personnel | See below for crosswalk from Ap                                     | pendix B in the UDS manual.       |
|       |          | compared to costs | Table 5 Line(s) - Personnel                                         | Table 8a Line(s) - Cost           |
|       |          | on Table 8A       | 1-12: Medical Personnel                                             | 1: Medical Personnel              |
|       |          |                   | 13-14: Medical Lab and X-ray                                        | 2: Medical Lab and X-ray          |
|       |          |                   | 16–18: Dental                                                       | 5: Dental                         |
|       |          |                   | 20a-20c: Mental Health                                              | 6: Mental Health                  |
|       |          |                   | 21: Substance use disorder                                          | 7: Substance use disorder         |
|       |          |                   | 22: Other Professional                                              | 9: Other Professional             |
|       |          |                   | 22a-22c: Vision                                                     | 9a: Vision                        |
|       |          |                   | 23: Pharmacy                                                        | 8a: Pharmacy                      |
|       |          |                   | 24-28: Enabling                                                     | 11a-11h: Enabling                 |
|       |          |                   | 24: Case Managers                                                   | 11a: Case Management              |
|       |          |                   | 25: Patient and Community                                           | 11d: Patient and Community        |
|       |          |                   | Education Specialists                                               | Education                         |
|       |          |                   | 26: Outreach Workers                                                | 11c: Outreach                     |
|       |          |                   | 27: Transportation Personnel                                        | 11b: Transportation               |
|       |          |                   | 27a: Eligibility Assistance<br>Workers                              | 11e: Eligibility Assistance       |
|       |          |                   | 27b: Interpretation Personnel                                       | 11f: Interpretation Services      |
|       |          |                   | 27c: Community Health                                               | 11h: Community Health             |
|       |          |                   | Workers                                                             | Workers                           |
|       |          |                   | 28: Other Enabling Services                                         | 11g: Other Enabling Services      |
|       |          |                   | 29a: Other Programs and                                             | 12: Other Program-Related         |
|       |          |                   | Services                                                            | Services                          |
|       |          |                   | 29b: Quality Improvement<br>Personnel                               | 12a: Quality Improvement          |
|       |          |                   | 30a-30c and 32: Non-Clinical                                        | 15: Non-Clinical Support          |
|       |          |                   | Support Services                                                    | Services                          |
|       |          |                   | 31: Facility Personnel                                              | 14: Facility                      |
|       | 9D       | Billable visits   | Billable visits reported on Table 5 should relate to patient charge |                                   |
|       |          | relate to patient | reported on Table 9D.                                               |                                   |
|       |          | charges           |                                                                     |                                   |

#### Cross-table Consideration Example: Tables 5 Addendum, 6A/B, 7, 8A, 9D/E

| Table    | Cross    | Description         | Notes                                                                                                    |
|----------|----------|---------------------|----------------------------------------------------------------------------------------------------|
| r        | lable(s) | Ministrand anti-    | Vision and anti-standard at the Table F addredues are also                                                                     |
| 5        | 5        | visits and patients | visits and patients reported on the Table 5 addendum must also                                                                 |
| Addendum |          |                     | be included in the main part of Table 5,                                                                                       |
|          | CA.      | Cubata a sura       | Table CA activity apparted for substance use disorder and exactly                                                              |
|          | 6A       | Substance use       | Table 6A activity reported for substance use disorder and mental                                                               |
|          |          | disorder and        | addeedum and the main part of Table 5                                                                                          |
|          |          | mental health       | substance use lines                                                                                                    |
| 64       |          | Grant reports       | Substance use lines.                                                                                                    |
| 64       |          | Grant reports       | visits reported on the grant table must be less                                                                                |
|          |          |                     | then as equal to the grant table must be less                                                                                  |
|          |          |                     | Parast for each call                                                                                                    |
|          |          |                     | Report for each cell.                                                                                                    |
|          |          | Sources of codes    | ICD-10-CM (2022) - <u>National Center for Health Statistics (NCHS)</u> OPT (2020) American Medical Association (AMA) - Code as |
|          |          |                     | CPT (2022)-American Medical Association (AMA)      Code on                                                                     |
|          |          |                     | Dental Procedures and Nomenciature CD1 Code (2022)-Dental                                                                      |
|          |          |                     | Procedure Codes- <u>American Dental Association (ADA)</u> "X" in a                                                             |
|          |          |                     | code: Denotes any number, including the absence of a number in                                                                 |
|          |          |                     | that place. Dashes (-) in a code indicate that additional characters                                                           |
|          |          |                     | are required. ICD-10-CNI codes all have at least four digits. These                                                            |
|          | 60.7     | Detient counts      | Codes are not intended to reflect whether or                                                                                   |
|          | 6B, /    | Patient counts      | The count of patients by diagnosis reported on Table 6A will not                                                               |
|          |          |                     | due to differences in criteria that must be mot for inclusion on                                                               |
|          |          |                     | Tables CD as 7                                                                                                    |
| <u></u>  | 24       | Concention 74       | Tables 66 or 7.                                                                                                    |
| 68       | 5A       | See section 3A      |                                                                                                    |
|          | 5        | See section 5       |                                                                                                    |
| -        | 6A       | See section 6A      |                                                                                                    |
| /        | 3A       | See section 3A      |                                                                                                    |
|          | 3B       | See section 3B      |                                                                                                    |
|          | 5        | See section 5       |                                                                                                    |
|          | 6A       | See section 6A      |                                                                                                    |
| 8A       | 5        | See section 5       |                                                                                                    |
|          | 9E       | Cash donations      | Report only non-monetary donations and in-kind services on                                                                     |
|          |          |                     | Table 8A. Report cash donations on Table 9E.                                                                                   |
|          |          | Retail public       | Only retail, public pharmacy revenue for non-health center                                                                     |
|          |          | pharmacy            | patients is reported on Table 9E, Line 10, and the                                                                             |
|          |          |                     | related cost is reported on Table 8A, Line 12.                                                                                 |
| 9D       | 4        | See section 4       |                                                                                                    |
|          | 5        | See section 5       |                                                                                                    |
| 9E       | 8A       | See section 8A      |                                                                                                    |

# thrive

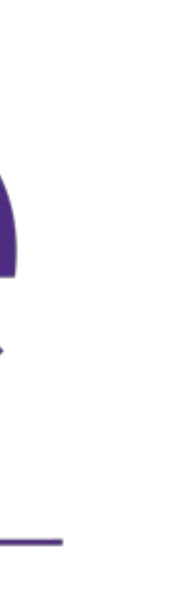